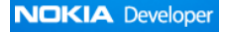

# Java ME Development Tools – Install these for the hands-on exercises

### 1. JDK (Java SE 7u1)

Oracle Website <a href="http://www.oracle.com/technetwork/java/javase/downloads/index.html">http://www.oracle.com/technetwork/java/javase/downloads/index.html</a>

| Java Platform, Star                                                              | Java Platform, Standard Edition |  |  |  |  |
|----------------------------------------------------------------------------------|---------------------------------|--|--|--|--|
| Java SE 7u1<br>This release includes many security fixes. <u>Learn</u><br>more • | JDK<br>Đownload                 |  |  |  |  |

The filename should be jdk-7u1-windows-x64.exe

## 2. Nokia SDK 1.0 for Java

Nokia Developer Website <a href="http://www.developer.nokia.com/Develop/Java/Tools/">http://www.developer.nokia.com/Develop/Java/Tools/</a>

> Nokia SDK for Java (click "Get the tools and get started" button)

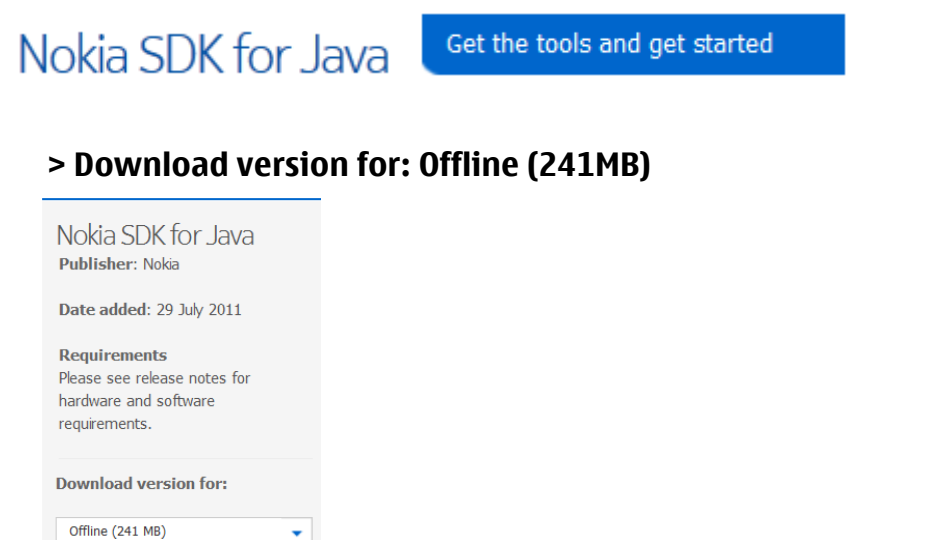

The filename should be Nokia\_SDK\_for\_Java\_offline\_v1\_0\_en.zip

Note: You may need to uninstall "Nokia Connectivity Framework" if you already have it installed. Uninstall the version on your machine, restart your machine, then run the SDK installer again and accept all prompts. This is necessary or the emulator which you need for testing will not be installed properly.

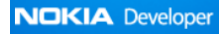

3. Netbeans IDE 6.9.1 or above (choose a version that supports Java ME)

Netbeans Website <a href="http://www.netbeans.com/downloads/6.9.1/">http://www.netbeans.com/downloads/6.9.1/</a>

| NetBeans IDE 6.9                                                                                                    | .1 Downlo   | ad           |              |             | 6.9.1   <u>7.0 B</u> | eta2   Develop | ment Archive |
|----------------------------------------------------------------------------------------------------|-------------|--------------|--------------|-------------|----------------------|----------------|--------------|
| Email address (optional):<br>Subscribe to newsletters:<br>Wonthly Weekly<br>Note: Greyed out technologies are not supported for this platform.<br>Windows<br>Note: Greyed out technologies are not supported for this platform. |             |              |              |             |                      |                |              |
| NetBeans IDE Download Bundles                                                                                                    |             |              |              |             |                      |                |              |
| Supported technologies *                                                                                                    | Java SE     | JavaFX       | Java         | Ruby        | C/C++                | PHP            | All          |
| NetBeans Platform SDK                                                                                                    | •           | •            | •            |             |                      |                | •            |
| Java SE                                                                                                    | •           | •            | •            |             |                      |                | •            |
| JavaFX                                                                                                    |             | •            |              |             |                      |                | •            |
| Java Web and EE                                                                                                    |             |              | •            |             |                      |                | •            |
| Java ME                                                                                                    |             |              | •            |             |                      |                | •            |
| Iava Card™ 3 Connected                                                                                                    |             |              | •            |             |                      |                | •            |
| Ruby                                                                                                    |             |              |              | •           |                      |                | •            |
| ③ C/C++                                                                                                    |             |              |              |             | •                    |                | •            |
| Groovy                                                                                                    |             |              | •            |             |                      |                | •            |
| PHP                                                                                                    |             |              |              |             |                      | •              | •            |
| Bundled servers                                                                                                    |             |              |              |             |                      |                |              |
| GlassFish Server Open<br>Source Edition 3.0.1                                                                                                    |             |              | •            | •           |                      |                | •            |
| Apache Tomcat 6.0.26                                                                                                    |             |              | •            |             |                      |                | •            |
|                                                                                                    | Download    | Download     | Download     | Download    | Download             | Download       | Download     |
|                                                                                                    | Free, 54 MB | Free, 129 MB | Free, 214 MB | Free, 88 MB | Free, 36 MB          | Free, 31 MB    | Free, 319 MB |

The filename should be **netbeans-6.9.1-ml-java-windows.exe** 

After installing Netbeans, startup and configure the Netbeans environment:

### 1. Activate Java ME

From Netbeans, select "**Tools** > **Plugins** > **Installed**". Select **Java ME** and click **Activate**, as shown below:-

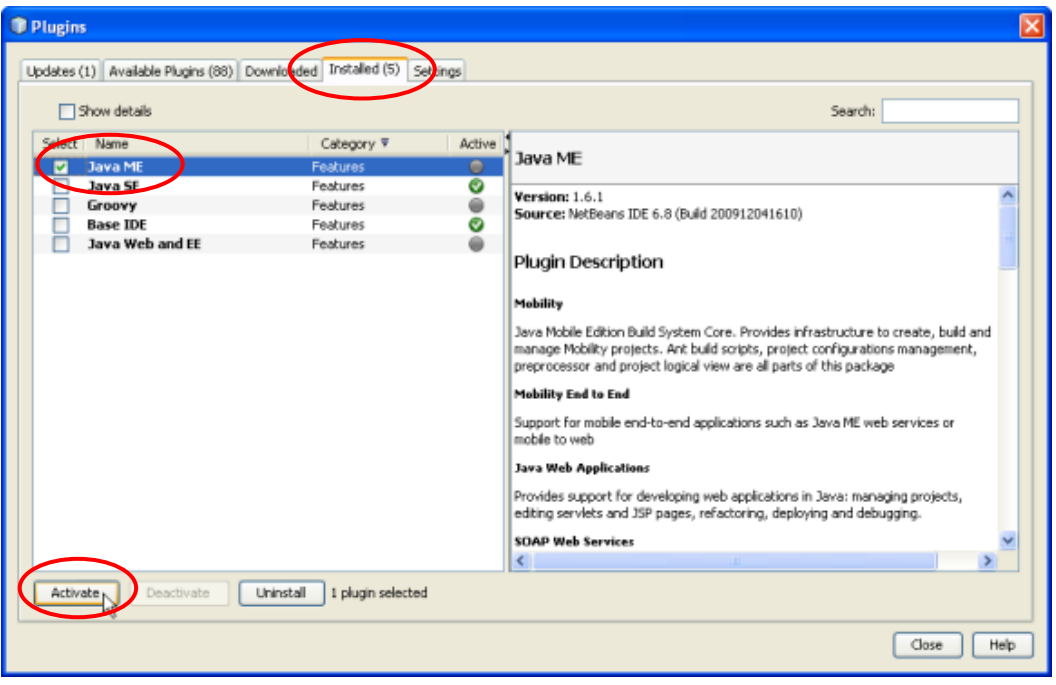

### 2. Add Nokia Platform

From Netbeans, select "Tools > Java Platform". Click "Add Platform" and select Java ME MIDP Platform Emulator, as shown below:-

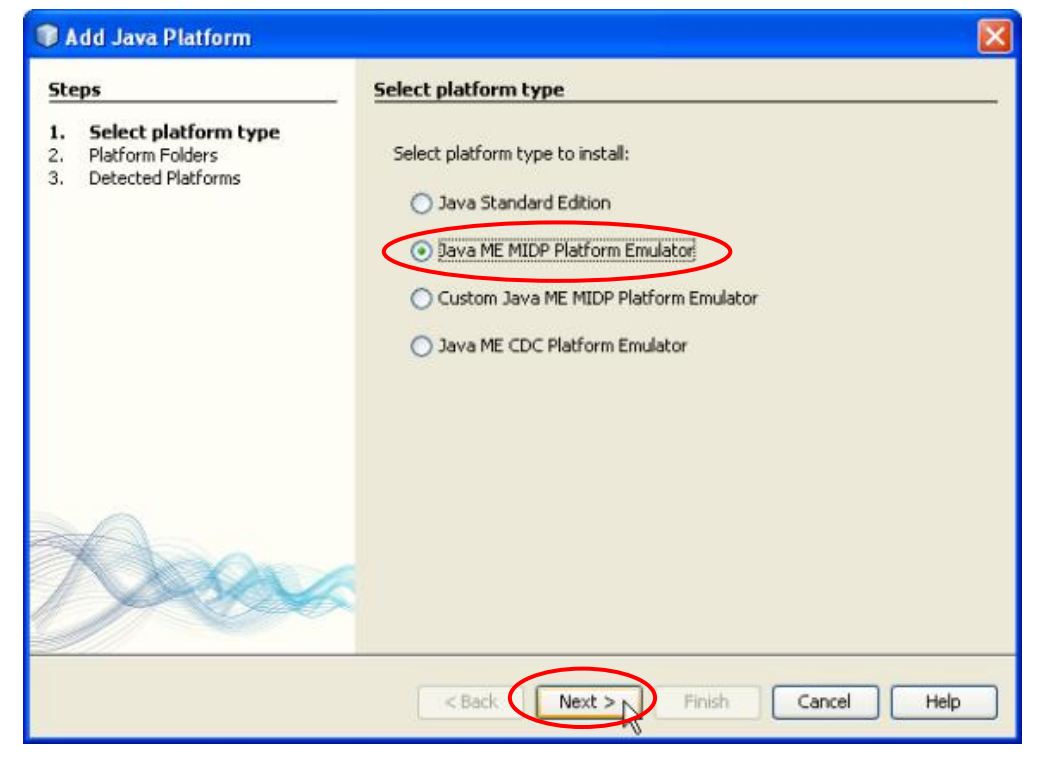

You can now select the SDK, as shown below, and click Next.

| Add Java Platform                                                       |                                                                                 |
|-------------------------------------------------------------------------|---------------------------------------------------------------------------------|
| Steps 1. Select platform type 2. Platform Folders 3. Detected Platforms | Platform Folders Select Distance to Detect: C: Wokia Devices Wokia_SDK_1_0_Java |
|                                                                         |                                                                                 |
|                                                                         |                                                                                 |
|                                                                         |                                                                                 |
|                                                                         |                                                                                 |
|                                                                         |                                                                                 |
|                                                                         | Find More Java ME Platform Folders                                              |
|                                                                         | < Back Next > Inish Cancel Help                                                 |

Finish the installation and you should then see the **Nokia SDK 1.0 for Java** appear on the list of J2ME platforms as shown below

| 🕥 Java Platform Manager                                                                                                    |                                                                                         | ×          |
|----------------------------------------------------------------------------------------------------|-----------------------------------------------------------------------------------------|------------|
| Java Platform Manager      Use the Javadoc tab to register the API dc     Click Add Platform to register other Java S     Platforms:         CDC         CDC Java(TM) Platform Micro Ed         J2ME         Java(TM) Platform Micro Ed         J2ME         Nolda SDK 1.0 for Java         Nolda SDK 1.0 for Java         Series 40 6th Edition SDK , Featu | Devices       Sources       Java         Devices       JavaDoc       Tools & Extensions | Refresh    |
| Series 40 6th Edition SDK , Featu<br>Series 40 Nokia 6212 NFC SDK v<br>J2SE<br>JDK 1.6 (Default)                                                                                                    | Nokia_SDK_1_0_Java                                                                      | Refresh    |
| Add Platform Remove                                                                                                    |                                                                                         |            |
| Reinve                                                                                                    |                                                                                         | Close Help |

Note: You may need to restart your system for all installations and changes to take effect.